Para consultar tu pago, selecciona "Consultas/ Estatus de la línea de captura" digita la línea de captura y da clic en Buscar.

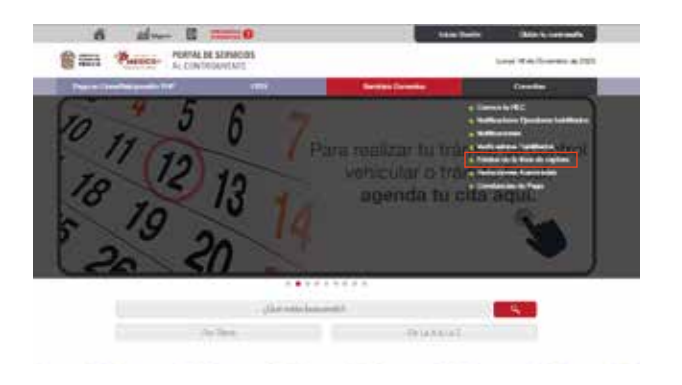

Luego se mostrará en pantalla la información

correspondiente al pago.

No olvides imprimir el acuse de recibo.

Si necesitas asesoría fiscal gratuita llama al: Centro de Atención Telefónica 800 696 96 96. O a la: Dirección de Atención al Contribuyente 800 715 43 50.

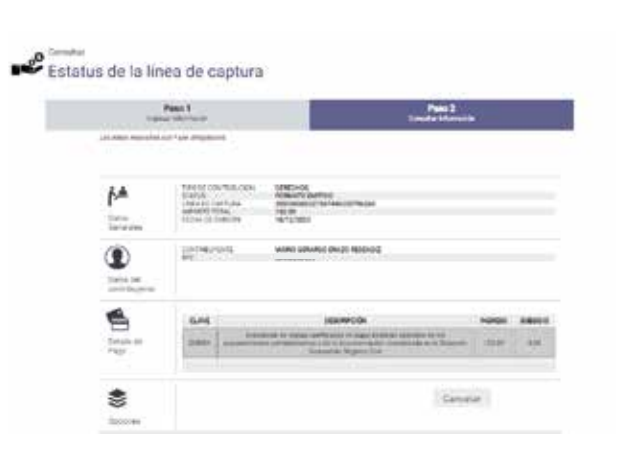

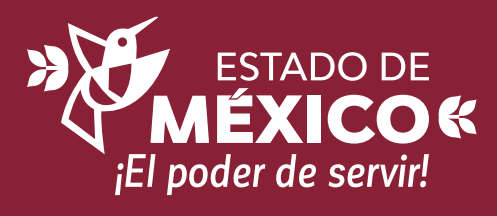

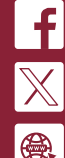

Atención al Contribuyente Estado de México

CE:207/F/165/23

@ContribuyenteEM

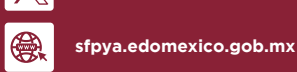

Este documento no establece ni crea derechos distintos a los contenidos en las disposiciones fiscales vigentes.

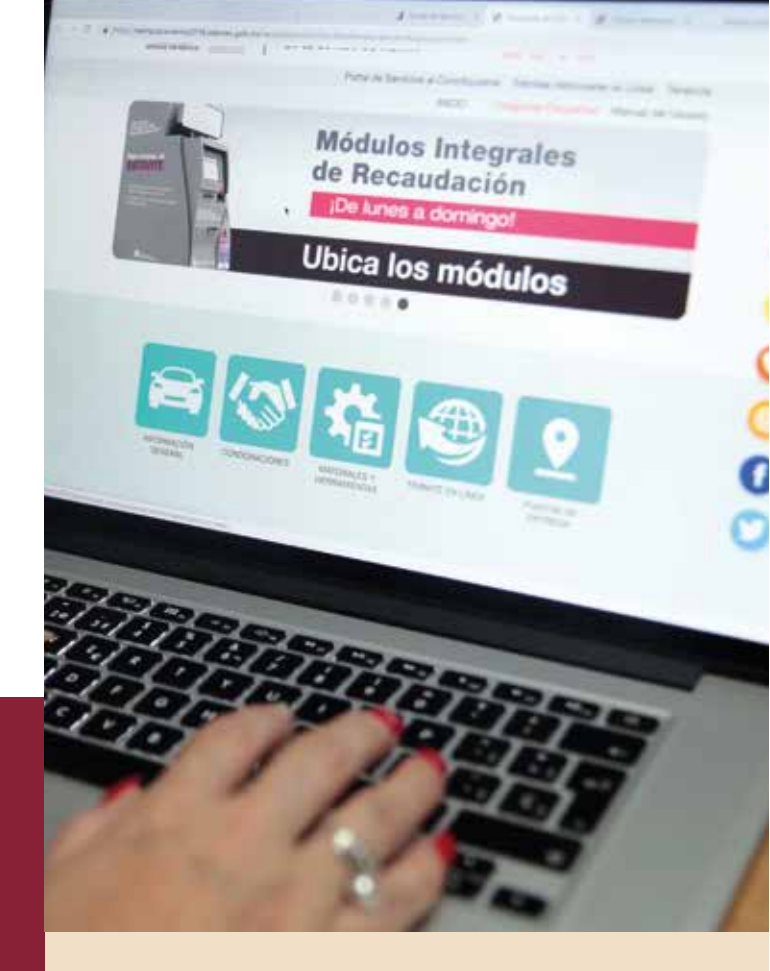

Consulta y pago de servicios

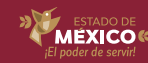

## Desde el Portal de Servicios al Contribuyente

Realiza la consulta o pago de servicios por internet.

Ingresa a **sfpya.edomexico.gob.mx** en el apartado **"Pago de Derechos"** y selecciona la contribución que deseas pagar.

| 6 H- E == 0                             | NOTION OF STREET               |
|-----------------------------------------|--------------------------------|
| Cana Parter Parter at Streets           | Water II in the second in 1921 |
| Page an and second second second second | Banta Sanada Panadas           |
| SUBASTAS PÚBLICAS                       | iParticipa!                    |
| 11111                                   |                                |
| Colored Colored                         |                                |
|                                         |                                |
|                                         |                                |

Llena el formulario de acuerdo con el derecho que elegiste y da clic en **"Siguiente".** 

|                                | First 1<br>Approximation                                                                                                    |                                | Page 2<br>Tamanana tangan |               | Pato 3<br>Inspire essentra fontuna           |  |
|--------------------------------|----------------------------------------------------------------------------------------------------|--------------------------------|---------------------------|---------------|----------------------------------------------|--|
|                                | Lindenia (fermille con 1 più all                                                                                                    | and in the                     |                           |               |                                              |  |
| Control Art.<br>Control-perior | APE *                                                                                                    | 0                              | 0                         |               |                                              |  |
|                                | magn ann a co-<br>magn<br>oblamhaid bhithatte acc                                                                                                    | inte<br>inter                  | no we upo                 | school of     | 0))                                          |  |
|                                | oranisconas                                                                                                    |                                |                           |               |                                              |  |
| æ                              | THE PERSON - THE SAME DEEM CONTRACTOR                                                                                                    |                                |                           |               |                                              |  |
|                                | Credents                                                                                                    | No. of Case of Control of Case | - 1.6 1000                |               | (Space)                                      |  |
|                                | Cristoria<br>Specific territori entral                                                                                                    |                                | MER WAR                   | 1007          | (Jyape)                                      |  |
|                                | Concepts<br>Sector Sector                                                                                                    | centere                        | HEIC POAL                 | 90 <b>0</b> 9 | Apagar)<br>ACON<br>Horana                    |  |
|                                | Cont (14)<br>Second and the second and<br>Second and Second and<br>Second and Second and<br>According to the second<br>According to the secon | centes:                        | HEID WORD                 | 100<br>111    | Accel<br>Accel<br>Hereine<br>Turk, Arkyst (* |  |
| O ^                            | CARPY<br>Second Second Sec                                                                                                    | oetee<br>1                     | Helio Julies              | <b>1</b> 12   | States                                       |  |

Para imprimir el **Formato Universal de Pago** deberas seleccionar en Centro de Mensajes **Si** o **No** requieres CFDI, par que se active la impresión del Formato.

| Page 1<br>Personal Property Annual Page 1 |                                                                                                    | Page 2<br>Manager 2 Table in Page                                                                                                    | Pate 3<br>Fear chore ferral                                                                                                    |  |  |
|-------------------------------------------|----------------------------------------------------------------------------------------------------|----------------------------------------------------------------------------------------------------|----------------------------------------------------------------------------------------------------|--|--|
| C treate                                  |                                                                                                    |                                                                                                    |                                                                                                    |  |  |
| contribution .                            | 8010                                                                                                    | The first second second s |                                                                                                    |  |  |
|                                           | Under hit sometime                                                                                                    | 2000000002791790200                                                                                                    |                                                                                                    |  |  |
|                                           | TEPHAR INTO A                                                                                                    | 1615/18/8                                                                                                    |                                                                                                    |  |  |
|                                           | CONTRACTOR .                                                                                                    | www.eatervice.device.eetero.d                                                                                                    |                                                                                                    |  |  |
|                                           | -MORTE                                                                                                    | 110280                                                                                                    |                                                                                                    |  |  |
|                                           | Automatical of Continuation of The Payl London State And                                                                                                    | cathorine test instants for basiced via test which is, for or mole a<br>creatifications, epile etc. Parts instantia period allocate purels                                                                                                    | ne finisaria 2011,120,187 yang kenderanti (penderanti<br>Kender pi Denom da Secolulara Kanilaten yan berdi                                                                                                    |  |  |
|                                           | 4 Requieres el CFDI                                                                                                    | Labora et la las en la la la constructura de entre en la constructura de entre en la constructura de entre entre<br>Calchura electrónica)?<br>Far los siguientes datos () No                                                                                                    | ne fondere 1921 (der 1977) und verste stell der bei der<br>nander af D <u>ersten, de Stellekten, Kinninge</u> verse profi                                                                                                    |  |  |
| 0                                         | Announce Connuert In<br>30 Parameteristic and<br>4 Requieres el CFOI                                                                                                    | Laborem de limiter de labore experimente de la rede<br>constituiters de las des entremandente parte<br>(facture electrónica)?<br>Far los alguientes d'atos O No                                                                                                    | n: Tologo 721.126 H Y Y 44 wette pri prima na<br>evela d'Egena de Santana Kaudea e e o d                                                                                                    |  |  |
| D here                                    | Latination of Controlation of BIP y consideration of DEPA<br>4 Requirement of DEPA<br>St. debeness regist<br>tatinatio Controlations From<br>tatinatio Controlations From | - Lateres in times to lower extendents, for met<br>environment, for the means and extended provide<br>(Sectors elevatedence)?<br>Part los siguientes datas: No<br>environ el CD-means to siguientes p<br>environ el CD-means to sigui. Penver to p                                                                                                    | in the second of Data and a second distance of a second of Data and a second of Data and a se |  |  |

Para realizar el pago en ventanilla acude a la institución bancaria o establecimiento comercial autorizado de tu preferencia.

## Centros de pago autorizados:

benavides

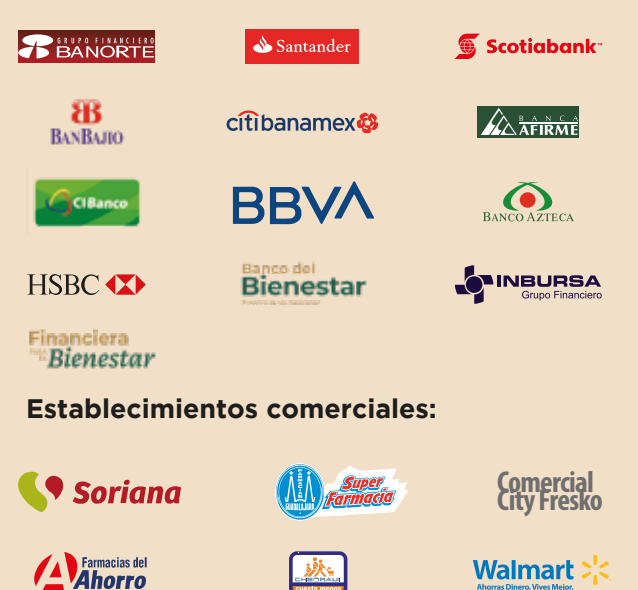

**SYS**tienda

Si el pago de tu contribución es en línea, elige la institución bancaria deseada.

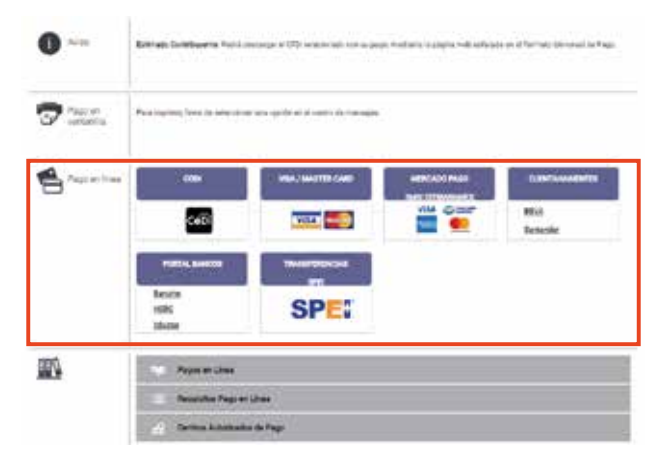

En caso de que ya cuentes con el formato y decidas realizar tu pago en línea, elige la opción **"Pago en línea/Reimpresión de FUP"**, digita la línea de captura y da clic en **"Buscar"**.

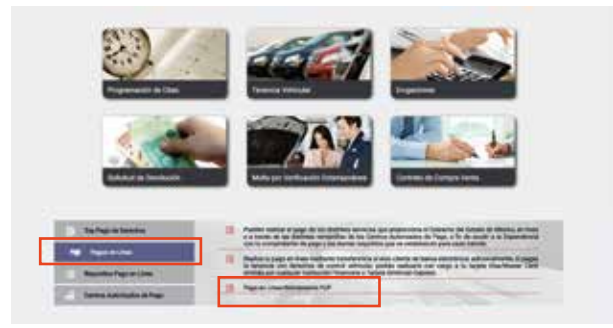

Verifica que tus datos sean correctos y selecciona el centro autorizado de pago.

## BBVA

| Execute<br>Construction<br>Notice Televise                                                                                                    |                                                                                                    |
|----------------------------------------------------------------------------------------------------|----------------------------------------------------------------------------------------------------|
| 10P-732 Balancia del Balado de Maximo                                                                                                    |                                                                                                    |
| Ro Harris<br>Fill H. Sonta and A. San M. H.                                                                                                    |                                                                                                    |
| <ul> <li>Antice Street Street Street Street and a street of street Street S</li></ul> | . Mith and an electron some in terms of each select some and a Mith SSS (2019) (1974) a 1965 (1929) |
| S Incom                                                                                                    |                                                                                                    |
|                                                                                                    | B factor                                                                                            |